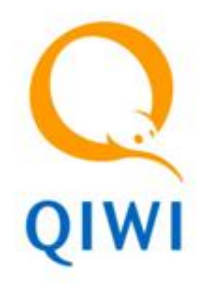

### Процедура оформления карты QIWI Visa Plastic

Москва, 15 ноября 2011 года

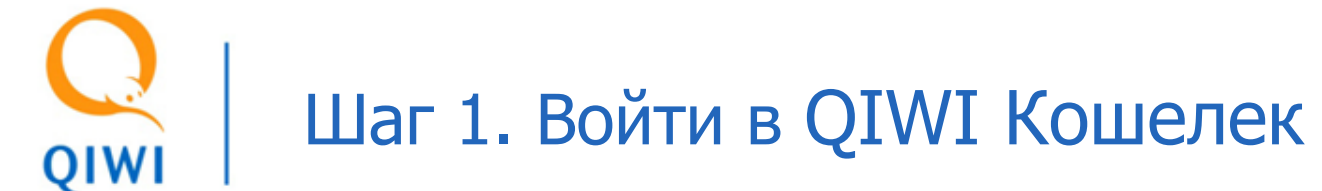

Заходим на сайт QIWI Кошелька: https://w.qiwi.ru. Для входа в систему вводим номер своего мобильного и пароль в специальную форму (правый верхний угол).

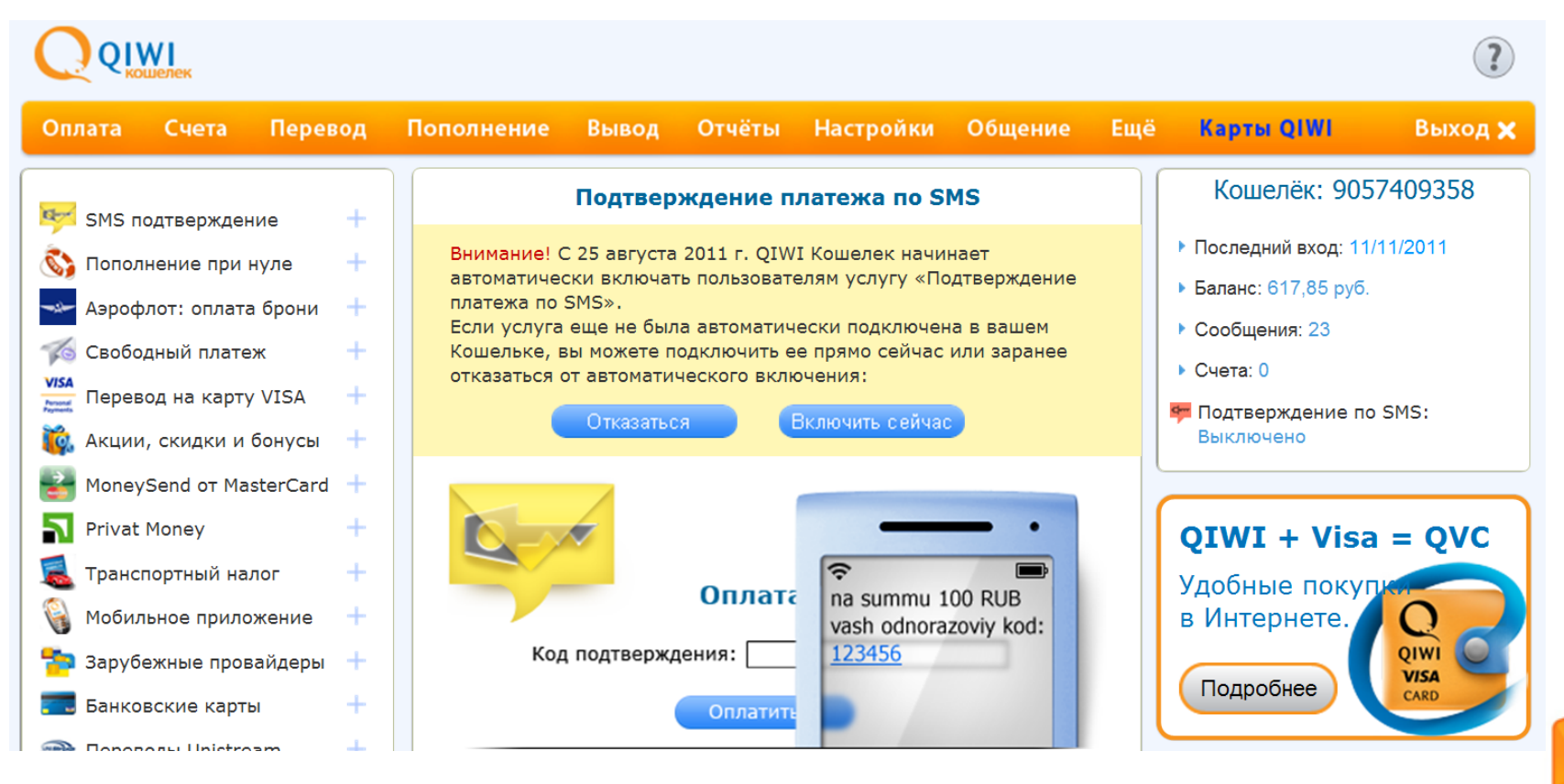

# 📿 | Шаг 2. Выбрать карту QIWI Visa Plastic

Открываем раздел «Карты QIWI». Выбираем QIWI Visa Plastic и нажимаем кнопку «Работа с картами», расположенную под ее описанием.

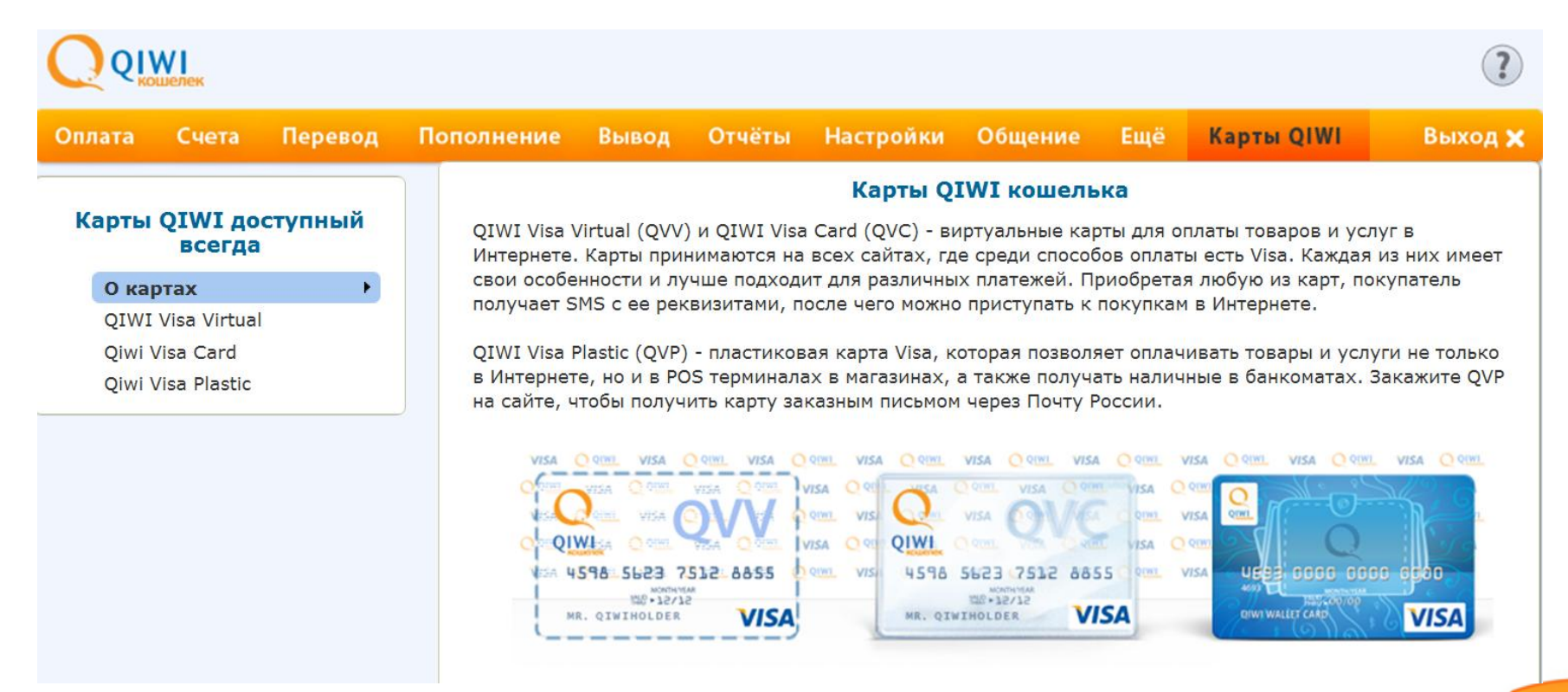

# Шаг 3. Описание карты QIWI Visa Plastic

На странице QIWI Visa Plastic знакомимся с описанием карты (назначение, срок действия, способ получения и тарифы на обслуживание). В случае согласия с предлагаемыми условиями выбираем кнопку «Заказать карту» и нажимаем на нее.

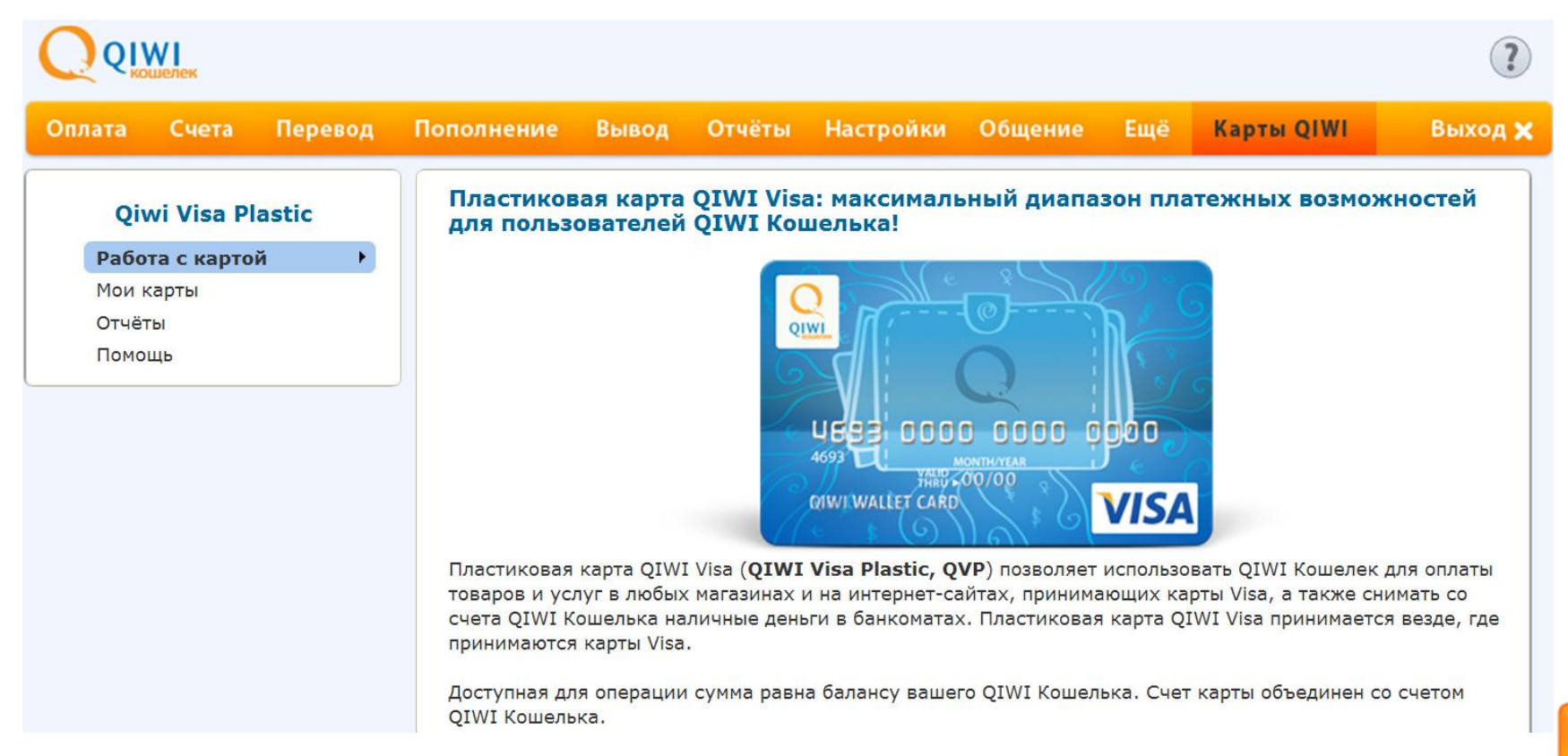

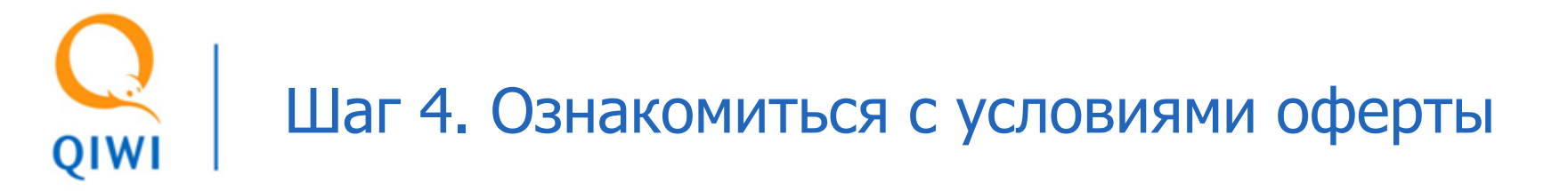

На странице регистрации QVP нажимаем кнопку «оферты» и знакомимся с ее условиями.

#### ПУБЛИЧНАЯ ОФЕРТА ОБ ОКАЗАНИИ УСЛУГ БЕЗНАЛИЧНЫХ РАСЧЕТОВ С ИСПОЛЬЗОВАНИЕМ ПРЕДОПЛАЧЕННОЙ ПЛАСТИКОВОЙ КАРТЫ QIWI VISA КИВИ Банк (ЗАО)

В настоящей Оферте содержатся условия заключения Договора об оказании услуг безналичных расчетов с использованием Предоплаченной пластиковой карты QIWI VISA КИВИ Банк (ЗАО) (далее по тексту – «Договор об оказании услуг» и/или «Договор»).

Совершение указанных в настоящей Оферте действий является подтверждением согласия физического лица заключить Договор об оказании услуг на условиях, в порядке и объеме, изложенных в настоящей Оферте.

Изложенный ниже текст Оферты является адресованным физическим лицам официальным публичным предложением ООО «КИВИ кошелек» и КИВИ Банк (ЗАО) заключить Договор об оказании услуг в соответствии с п. 2 ст. 437 Гражданского кодекса Российской Федерации. Договор об оказании услуг считается заключенным и приобретает силу с момента совершения физическим лицом действий, предусмотренных в настоящей Оферте и означающих безоговорочное принятие физическим лицом всех условий настоящей Оферты без каких-либо изъятий или ограничений на условиях присоединения.

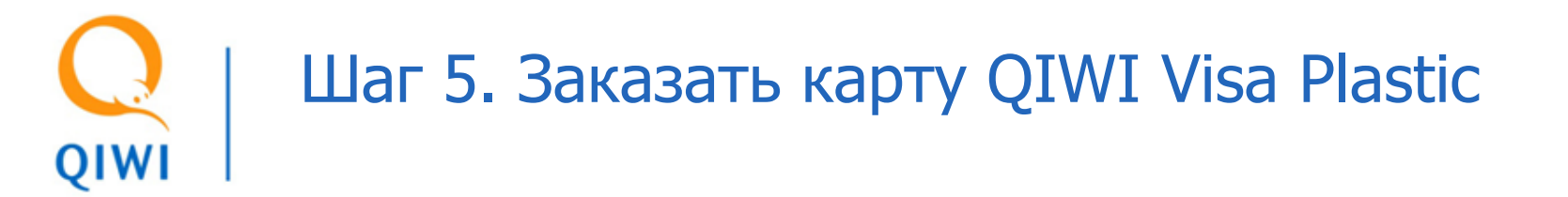

Заполняем поля, необходимые для регистрации карты.

|                              | ек    |                 |            |                                         |                                                            |                                      |         |     |          |    | ?       |
|------------------------------|-------|-----------------|------------|-----------------------------------------|------------------------------------------------------------|--------------------------------------|---------|-----|----------|----|---------|
| Оплата С                     | Гчета | Перевод         | Пополнение | Вывод                                   | Отчёты                                                     | Настройки                            | Общение | Eщë | Карты QI | wi | Выход 🗙 |
| Qiwi Visa Plastic            |       | Регистрация QVP |            |                                         |                                                            |                                      |         |     |          |    |         |
| Мои карт<br>Отчёты<br>Помощь | ты    |                 |            | Фам<br>Имя<br>Отч<br>Сер<br>Выд<br>Дата | иилия*:<br>eство*:<br>ия, номер па<br>ан*:<br>а выдачи (do | аспорта*:<br>d.MM.yyyy)*:<br>Адрес д |         |     |          |    |         |
|                              |       |                 |            | Инд<br>Реги<br>Ули<br>Дом               | екс ( <u>Узнать (</u><br>ион*:<br>ца*:<br>*:               | свой индекс)*:                       | Москва  |     |          |    |         |

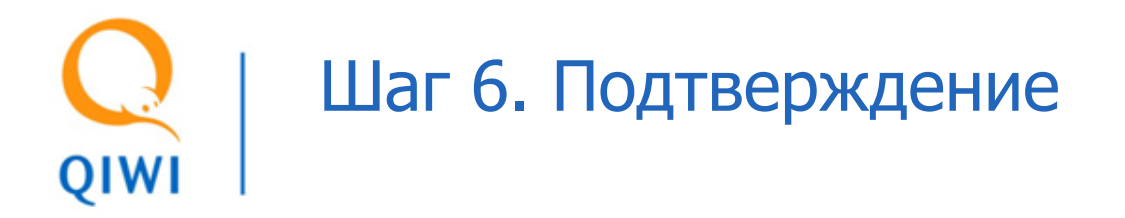

Получает подтверждение о том, что заявка на изготовление карты QVP принята.

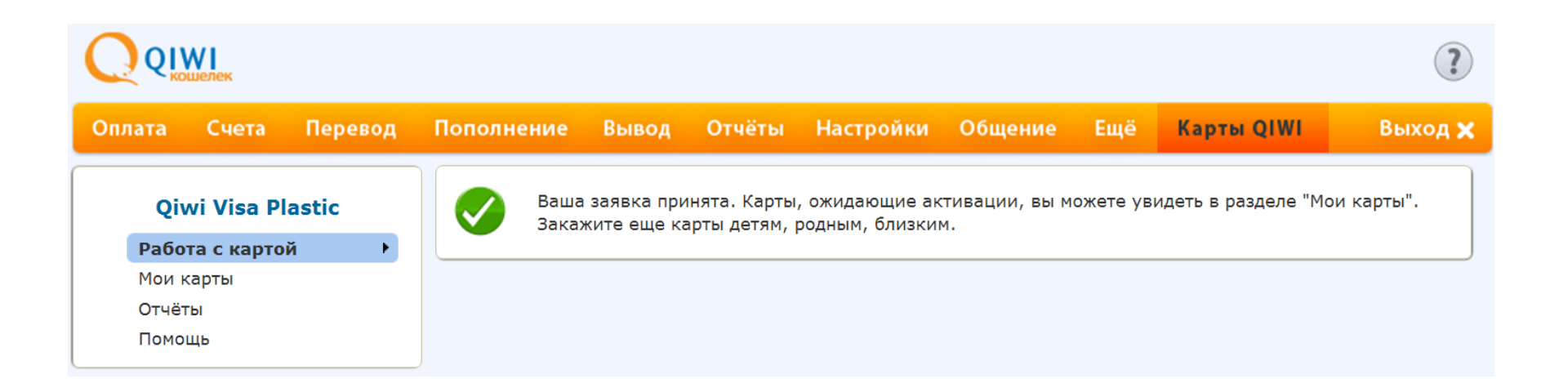

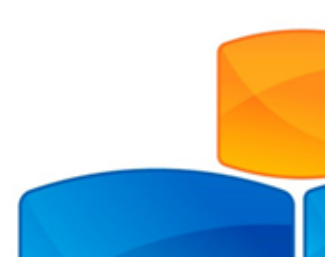

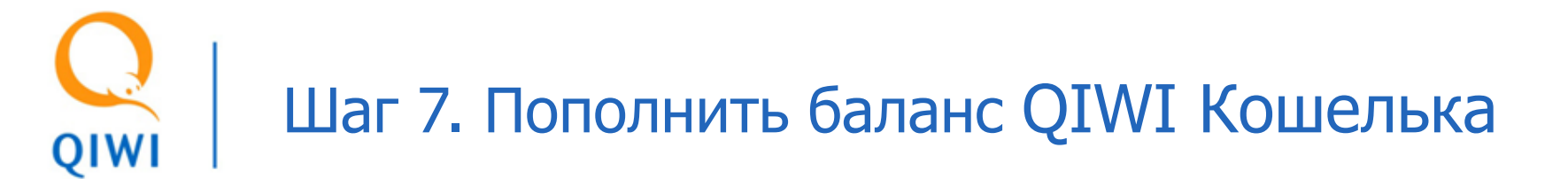

В разделе пополнение можно ознакомиться со способами пополнения QIWI Кошелька, а значит и QVP.

| QUWI                                                                   |                                                       |                                                              |                     |                                                                             | ?                                                   |  |  |  |
|------------------------------------------------------------------------|-------------------------------------------------------|--------------------------------------------------------------|---------------------|-----------------------------------------------------------------------------|-----------------------------------------------------|--|--|--|
| Оплата Счета Перевод                                                   | Пополнение Вывод                                      | Отчёты Настр                                                 | ойки Общение        | Eщë                                                                         | Карты QIWI — Выход 🗙                                |  |  |  |
| Пополнение                                                             | По                                                    |                                                              | Кошелёк: 9057409358 |                                                                             |                                                     |  |  |  |
| Список <u>На карте</u><br>Пополнение онлайн<br>Пополнение боа комиссии | Вы можете пополнить Q<br>выбрать наиболее удобны      | IWI Кошелек прямо<br>й для вас способ пог<br>Интернет-банкин |                     | <ul> <li>Последний вход: 11/11/2011</li> <li>Баланс: 517,85 руб.</li> </ul> |                                                     |  |  |  |
| Интернет-банкинг                                                       | Название<br><u>Альфа-Клик</u>                         |                                                              | Комиссия<br>0%      |                                                                             | <ul> <li>Сообщения: 23</li> <li>Счета: 0</li> </ul> |  |  |  |
| Банкоматы<br>Терминалы<br>Салоны связи                                 | <u>Система «Телебанк» (I</u><br><u>AK БАРС Online</u> | <u>ЗТБ24)</u>                                                | 0%<br>0%            |                                                                             | Подтверждение по SMS:<br>Выключено                  |  |  |  |
| Денежные переводы<br>Лицевой счет мобильного<br>Брикорские поредели    | <u>Авангард Интернет-Бан</u><br><u>Банк24.ру</u>      | <u>1K</u>                                                    | 0%<br>0%            |                                                                             | QIWI + Visa = QVC                                   |  |  |  |
| Сети супермаркетов<br>Банковские карты                                 | <u>УралТрансБанк</u><br>Центр-инвест                  |                                                              | 0%<br>0%            |                                                                             | Удобные покупки<br>в Интернете.                     |  |  |  |
| Visa Money Transfer                                                    | юниаструм Банк<br>Банк Санкт-Петербург<br>РосЕвроБанк |                                                              | 0%<br>0%<br>0%      |                                                                             | Подробнее                                           |  |  |  |

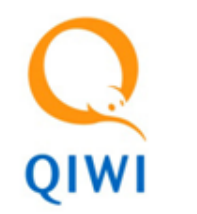

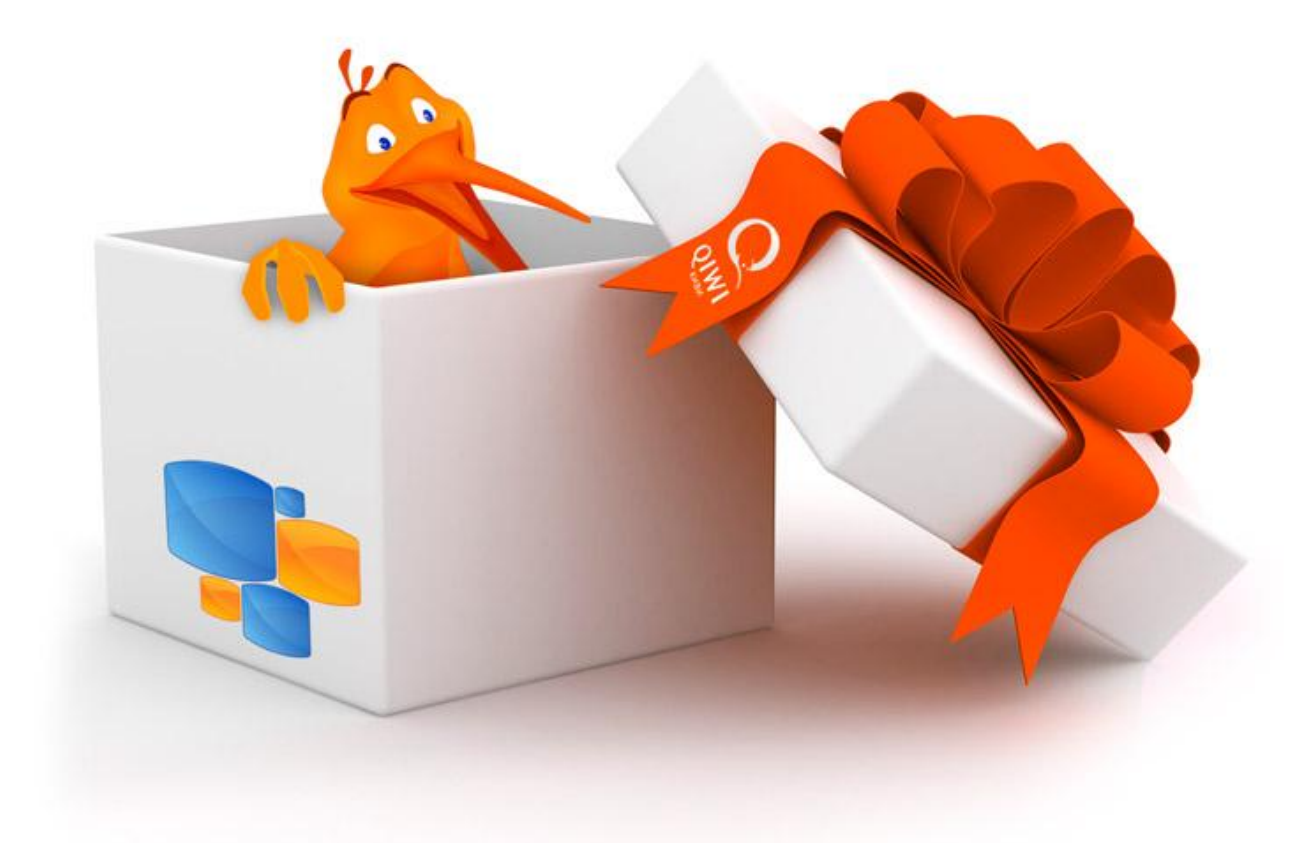

## Спасибо за внимание!